## Gérer ses contacts sur Facebook

Les contacts sur Facebook sont appelés vos amis.

Gérer ses contacts consiste à ajouter des contacts, consulter ses contacts, paramétrer nos affinités avec chaque contact (facultatif) et supprimer ses contacts.

La manière la plus simple de retrouver une personne pour l'ajouter à ses contacts ou consulter son profil consiste à utiliser le moteur de recherche situé sur la barre de menus.

| <mark>ا چ</mark> | Recherche | Q |
|------------------|-----------|---|
|                  |           |   |

Saisissez les nom et prénom de la personne que vous recherchez.

| Voir plus de résultats pour georges brassens > |  |
|------------------------------------------------|--|
| Affichage des 5 principaux résultats           |  |

 Parfois vous devez cliquer sur Voir plus de résultats pour que cela vous donne un résultat intéressant. Contrairement à Viadeo, il n'existe pas de système pour savoir qui a visualisé votre profil. Vous pouvez donc, sans crainte que ce soit su, visualiser la fiche de contacts futurs ou actuels.

Vous accédez alors à une sorte d'annuaire Facebook qui permet, si besoin est, d'étendre vos recherches à des groupes, pages, applications, évènements. Vous pouvez également limiter vos recherches à vos amis, tout en sachant que lorsque vous faites une recherche rapide, ce sont vos amis, puis les amis de vos amis qui apparaissent en premier.

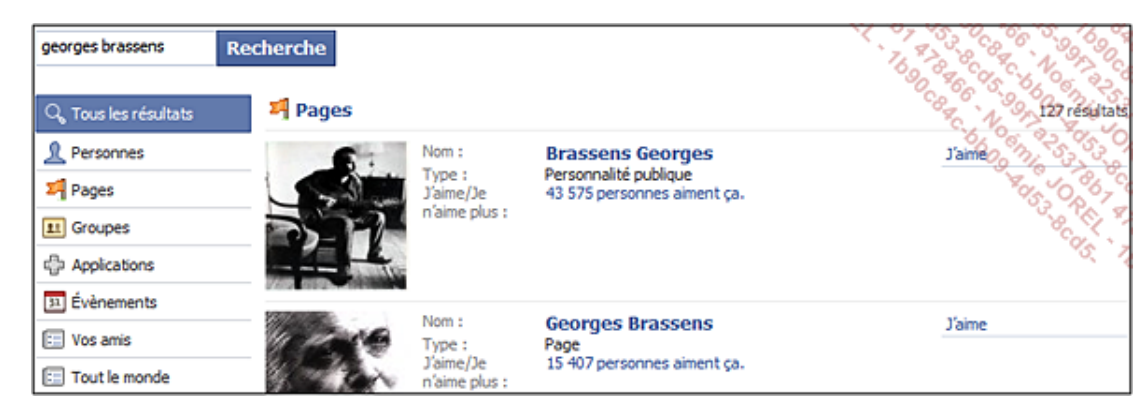

Pour gérer votre liste d'amis, utilisez l'option correspondante du menu Compte :

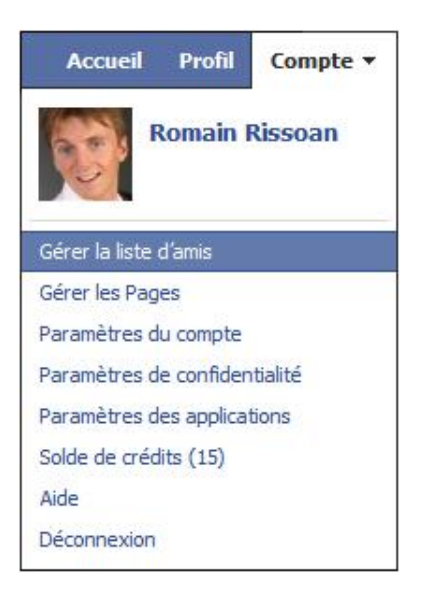

## L'option **Connexions** permet de visualiser votre liste d'amis.

| Q Rechercher des amis | Créer une liste Modifier la liste Supprimer la liste | The state of the state of the s |
|-----------------------|------------------------------------------------------|----------------------------------------------------------------------------------------------------|
| 요 Connexions          | -Jean Luc                                            | Ajouter à une liste 🥌 🖏                                                                                                    |
| 🖳 Invitez vos amis    | Aaron                                                | Ajouter à une liste 👻                                                                                                    |
| Q Parcourir           | Uni. Hertfordshire                                   |                                                                                                    |
| Annuaire téléphonique | Abdelbamid                                           | Ajouter à une liste 🔻 🗙                                                                                                    |
| ද්හු Ajouts récents   | A DUCING                                             |                                                                                                    |
| Mises à jour récentes | Adrien<br>IT Carlow                                  | Ajouter à une liste 🔻 🗙                                                                                                    |
| 요. Amis               | Adrien                                               | Aioutar à una lista 👻 👋                                                                                                    |
| 💴 Pages               |                                                      | Ajouter a une liste 👻 👗                                                                                                    |
| 😰 Best                | Ahmed                                                | Ajouter à une liste 🔻 🗙                                                                                                    |
| rejoindre Facebook    |                                                      |                                                                                                    |

L'option Rechercher des amis donne accès au moteur de recherche avancé que nous venons de voir.

L'option **Invitez vos amis** permet d'inviter des connaissances qui ne sont pas encore sur Facebook. Si, lorsque vous insérez leur e-mail, Facebook réalise que ces personnes sont inscrites sur Facebook, un message vous proposera de les ajouter comme amis.

L'option **Parcourir** permet de rechercher des contacts sur Facebook selon certains critères de liaison comme, par exemple, l'université où vous avez fait vos études, critères que vous avez pris soin de définir dans votre profil.

L'option **Annuaire téléphonique** inventorie tous les amis ayant spécifié leurs coordonnées téléphoniques sur Facebook et vous les présente comme un annuaire téléphonique classique (utile pour synchroniser ces numéros avec ceux de votre téléphone portable et avoir ainsi des informations toujours à jour).

L'option Ajouts récents affiche la liste des personnes avec lesquelles vous êtes récemment entré en contact.

L'option Mises à jour récentes affiche les personnes ayant mis récemment à jour leur profil.

La catégorie **Listes** est un outil supplémentaire qui permet de gérer vos paramètres de confidentialité et vos préférences par liste d'amis ; il permet aussi de « classer » ou « taguer » vos amis.